- 6. Now enter the road name. Once sufficient letters have been entered, touch **OK** or **List** to display all the possible roads.
- Select the road you require. Enter the house number of the address (if known) and then touch **OK** to confirm.
- If the house number is not known, select OK; the end of the road is then used as the destination.
- The map screen showing the selected destination details is displayed. Touch GO to calculate the default quick route, or Review route for alternative routes.
- $\label{eq:constant} \textbf{10.} \text{ Touch } \textbf{GO} \text{ to start the journey}.$

## **START GUIDANCE**

After selecting **Review route**, the system will calculate the route.

- 1. Touch **3 Routes** to display a choice of 3 different route options on the map. The roads on the map are drawn in 3 different colours to highlight each route. EcoRoute helps you find the most fuel-efficient route available. A display of 3 leaves indicates the most fuel-efficient route.
- 2. Select route **Quick**, **Short** or **Alt route** by touching the respective box displayed on the right side of the map.
- 3. Touch Change Route followed by Route preferences to change the route settings.
- When you have made your selection, if any, touch GO.

**Note:** As you approach a junction, in addition to the voice guidance, an inset on the map will display an enlarged view of the junction.

## **AVOID POINTS**

When calculating a route, an area to avoid can be set and stored.

1. From the Nav menu, touch More....

- 2. Select Stored locations.
- 3. Select Avoid points.
- 4. Select Add.
- Select the location of the area to avoid from the **Destination entry** menu. Touch **Ok** to activate the view where the size of the area to avoid can be set. The size of the area can be adjusted by using the '+' and '-' symbols.
- 6. Touch **Ok** to activate the area to avoid.
- 7. Touch **Ok**, the area to avoid is now set and stored.

To edit or delete an area to avoid from the stored list:

- 1. From the Nav menu, touch More....
- 2. Select Stored locations.
- 3. Select Avoid points.
- 4. From the sub-menu, select Edit or Delete.

## EASY ROUTE

In Route options, Easy Route  $\mbox{can}$  be turned  $\mbox{On}$  or  $\mbox{Off}.$ 

When **On** is selected, **Easy Route** changes the calculation parameters of **Alt.** (Alternative route), in order to reduce:

- Junctions.
- Turns.
- Turns that cross traffic.
- The priority of minor roads.
- Complex junctions and manoeuvres.

## LEARN ROUTE

In Route options, Learn Route can be turned  $\mathbf{On}$  or Off.